SKT 10:10 🖬 🗭 📥 🔹

••

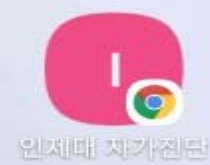

### 인제대학교 코로나19 자가진단앱 사용 설명서

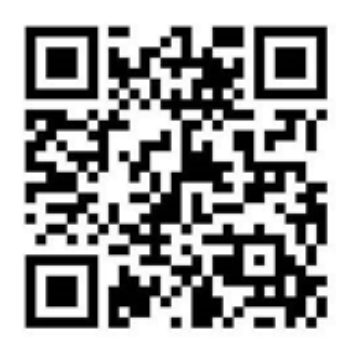

https://ijis.inje.ac.kr/covid19/main.aspx

#### 재난대응본부

### 1. 자가진단앱 접속 및 홈화면 추가 방법-안드로이드 기기

▶ 포털사이트(구글, 네이버, 다음 등)에서 검색: <u>https://ijis.inje.ac.kr/covid19/main.aspx</u>
 ▶ 문자발송, 홈페이지, 회람 등으로 링크접속: <u>https://ijis.inje.ac.kr/covid19/main.aspx</u>

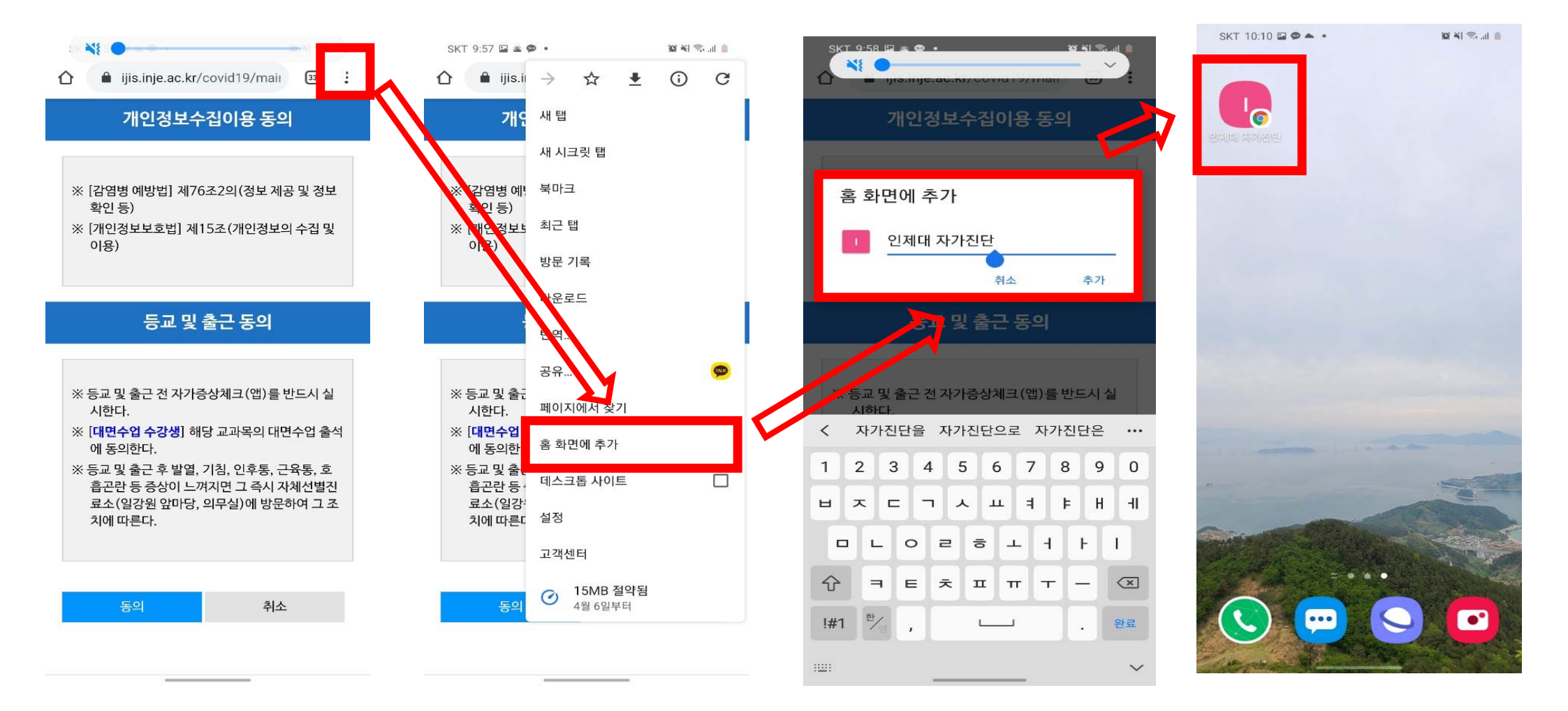

### 1. 자가진단앱 접속 및 홈화면 추가 방법-애플 기기

▶ 포털사이트(구글, 네이버, 다음 등)에서 검색: <u>https://ijis.inje.ac.kr/covid19/main.aspx</u>
 ▶ 문자발송, 홈페이지, 회람 등으로 링크접속: <u>https://ijis.inje.ac.kr/covid19/main.aspx</u>

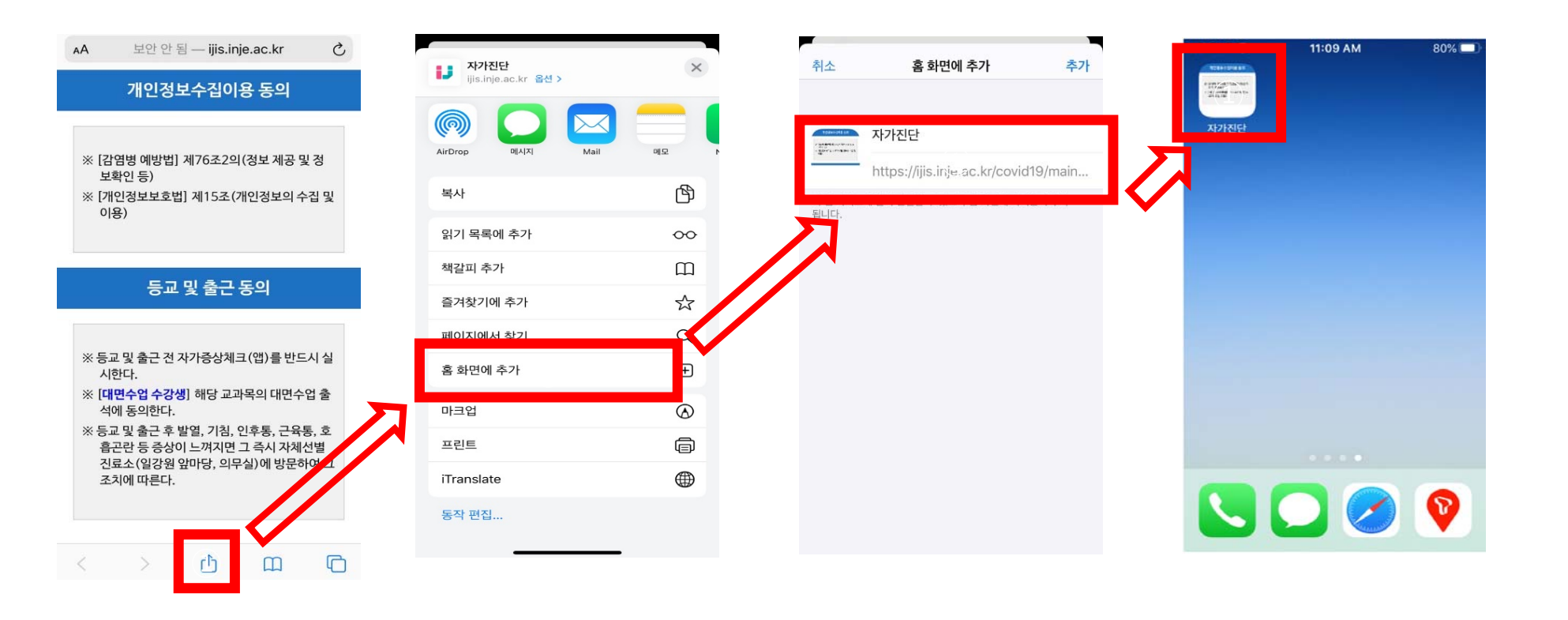

# 2. 등교전 사전 자가진단실시(<mark>등교가능 시</mark>)

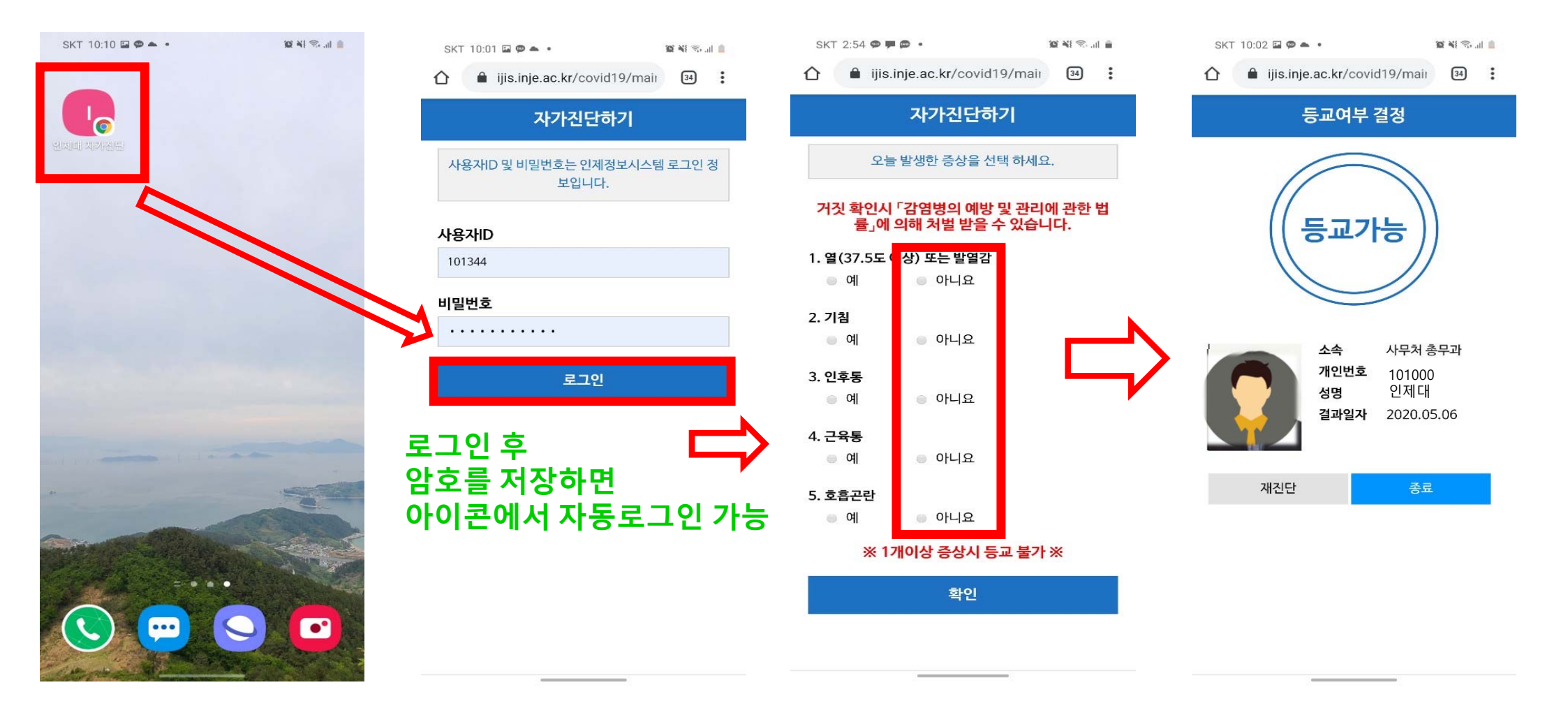

# 3. 등교전 사전 자가진단실시(<mark>등교불가 시</mark>)

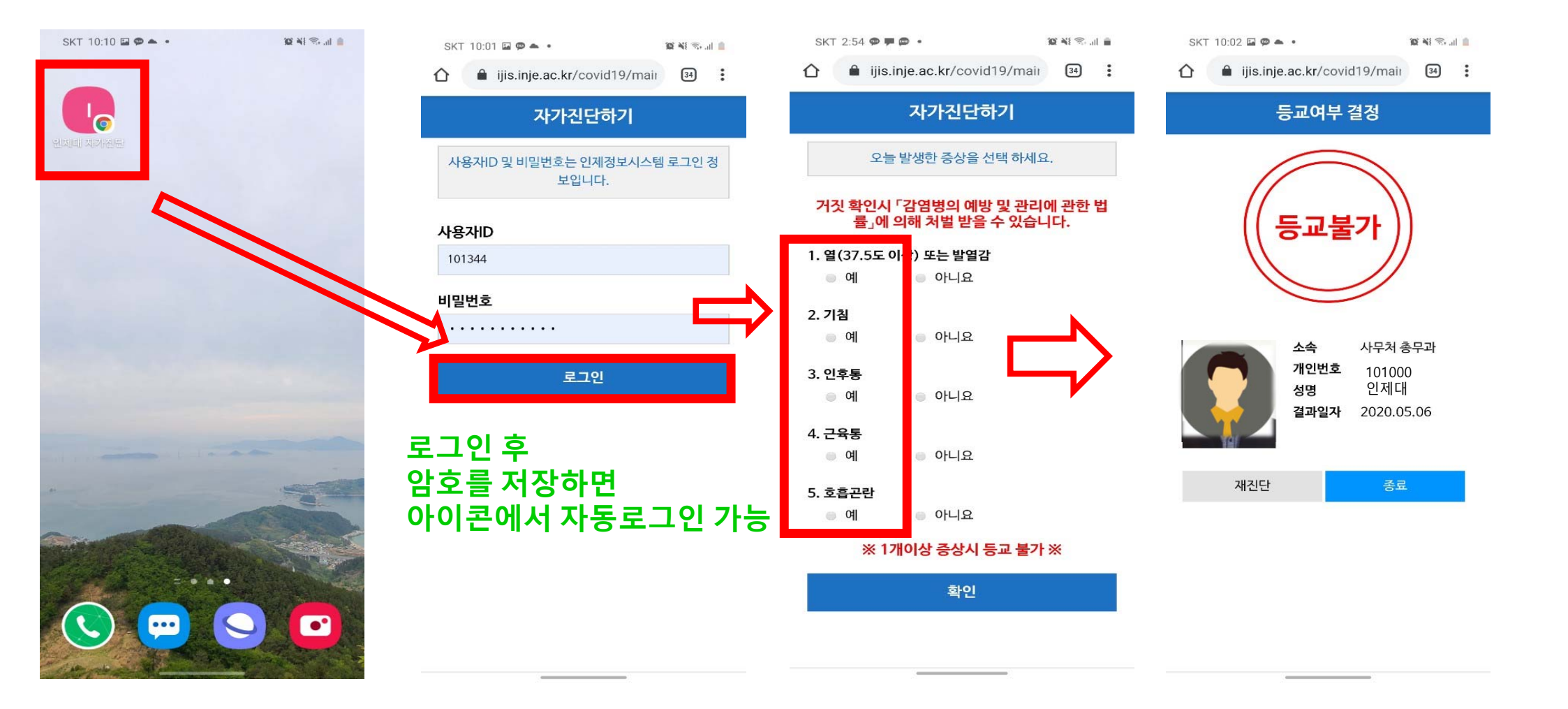

# 4. 등교 및 출근시 자가진단 결과 화면 제시

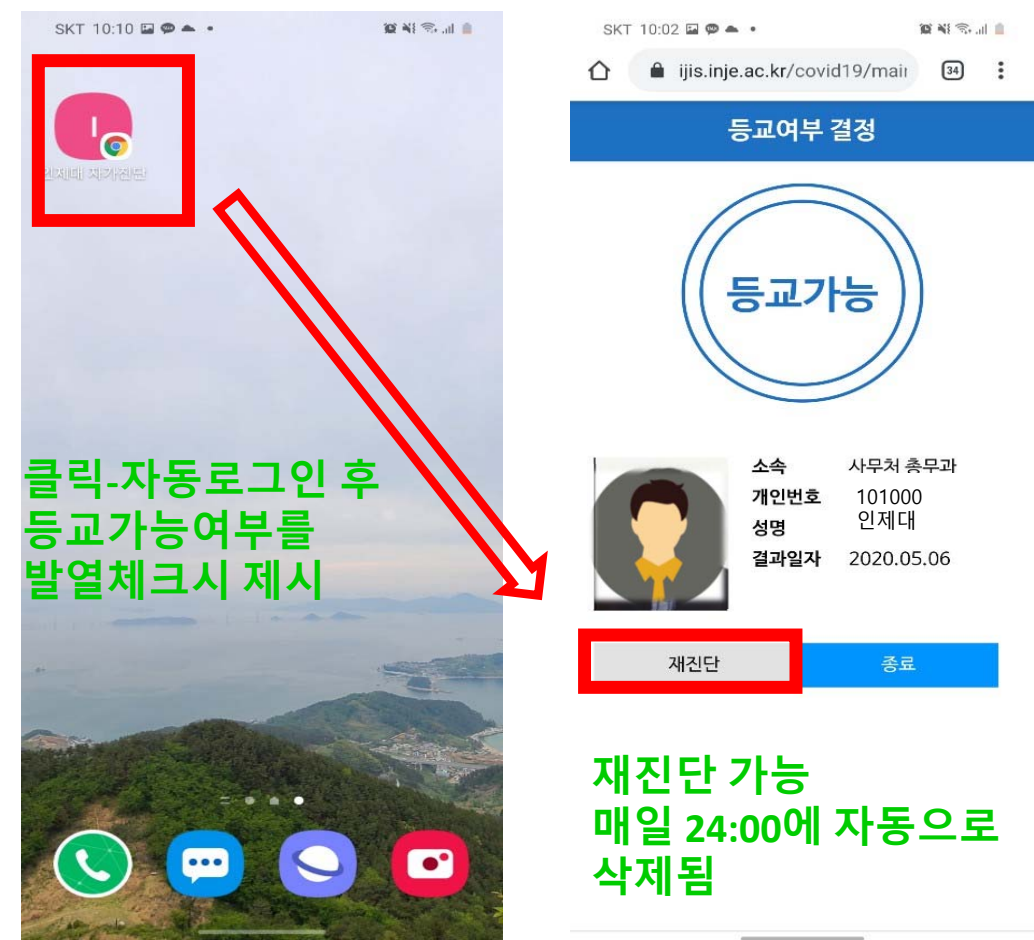

등교 및 출근시 통학버스 탑승
정문 발열체크
수업 출석(확인 후 수업진행)
부서 출근
다중밀집시설 출입(식당, 도서관, 소비조합 등)

- 특수대학원 등 야간수업 출석 등